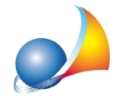

## In caso di successione con soli terreni non edificabili di valore superiore a 10.000 euro, il modulo di controllo versione 2.0.1 segnala l'errore: "Quadro EF Modulo 1 -EF1 - Valore complessivo o pro-quota immobili assoggettati ad imposta proporzionale - Imposta - Il valore dell'imposta non corrisponde al valore calcolato Valore dichiarato: 287 (esempio) Valore corretto : 200". Come posso risolvere?

Si tratta di un bug della nuova versione del software dell'Agenzia delle Entrate, già segnalato al competente ufficio, che in data 19/11 u.s. ci ha confermato che è un errore di calcolo presente nel software di controllo distribuito ufficialmente con Desktop Telematico.

## Per ovviare al problema è necessario validare il file direttamente da DE.A.S.

E' infatti disponibile una versione *speciale* del modulo di controllo (che riporta ancora la versione 2.0.1, sebbene sia stato aggiornato) che è disponibile dall'interno di DE.A.S. a partire dalla versione 2.19e.

Nota: il medesimo problema si riscontra in alcuni casi in cui il modulo di controllo non effettua correttamente gli arrotondamenti, ad esempio nel caso di imposta pari a € 238,50 (DE.A.S. arrotonda correttamente a € 239 mentre il modulo di controllo si aspetta € 238)

Solo nei casi in cui non si possa validare il file dall'interno di DE.A.S., è possibile utilizzare il modulo di controllo esterno, disponibile al link:

http://jws.agenziaentrate.it/jws/registro/2013/ControlliSUC13.jnlp

Quelle che seguono sono istruzioni da adottarsi esclusivamente in caso di utilizzo del link soprariportato, non necessarie se si utilizza DE.A.S.

Il file da controllare è normalmente salvato nella cartella *c:\geonet\deas2\telematico* ed ha estensione .suc (es. GRBGPP04P01M158W\_SUC13.suc)

Il file controllato, che sarà quello da autenticare successivamente, avrà estensione .dcm

Attenzione: perché venga creato il file.dcm da autenticare è necessario selezionare l'opzione "Controllo e creazione del file contenente i soli documenti conformi"

| Dichiarazione Modello SUC ver. 2.0.1                                | _      |        | × |
|---------------------------------------------------------------------|--------|--------|---|
| Modello in fase di controllo                                        |        |        |   |
| Dichiarazione Modello SUC/2013 2.0.1 14/11/2019                     |        |        |   |
| C Solo controllo                                                    |        |        |   |
| Controllo e creazione del file contenente i soli documenti conformi |        |        |   |
| 100%                                                                |        |        |   |
|                                                                     |        |        |   |
| Controlla Visualizzatore Diagnostici Modelli Not                    | e Ver. | Chiudi |   |

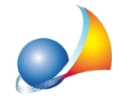

Prima di autenticare il file è necessario chiudere il modulo di controllo (in alcuni sistemi, fino a quel momento, può sembrare che il file abbia dimensioni pari a zero).

Nel caso si riscontrassero problemi con il modulo di controllo esterno, fare riferimento alla relativa scheda tecnica